## Vérifier la présence d'un∙e agent∙e sur la liste électorale

## 1. Accéder au portail élections :

https://www.education-jeunesse-recherche-sports.gouv.fr/electionspro2022/

| ACCÈS AU PORTAIL ÉLECTIONS                                                                                                    |                                          |  |  |  |  |
|----------------------------------------------------------------------------------------------------|------------------------------------------|--|--|--|--|
| Vous êtes invité à participer aux élections professionnelles 2022 pour la désignation des représentants du<br>personnel dans les instances de dialogue social du ministère de l'éducation nationale et de la jeunesse, du<br>ministère des sports, et du ministère de l'enseignement supérieur et de la recherche. Cliquez sur ACCÉDER AU<br>PORTAIL ÉLECTIONS pour poursuivre. |                                          |  |  |  |  |
|                                                                                                    | ACCÉDER AU PORTAIL ÉLECTIONS             |  |  |  |  |
|                                                                                                    | Mes informations pratiques               |  |  |  |  |
|                                                                                                    | > Edito                                  |  |  |  |  |
|                                                                                                    | > Aide en ligne - Foire aux Questions    |  |  |  |  |
|                                                                                                    | > Comment accéder au portail Élections ? |  |  |  |  |
|                                                                                                    |                                          |  |  |  |  |

Entrer son identifiant (l'adresse mail professionnelle nominative), saisir le CAPTCHA
(4 chiffres) et cliquer sur « connexion ».

| Accès au portail Élections                 | Pour accéder au portail Élections, veuillez saisir votre<br>identifiant électeur ; puis recopiez le CAPTCHA visible sur cet écran. |
|--------------------------------------------|----------------------------------------------------------------------------------------------------|
| *; champ obligatoire                       |                                                                                                    |
| tdentifiant *                              |                                                                                                    |
|                                            |                                                                                                    |
| Vous ne connaissez pas votre identifiant ? |                                                                                                    |
| Veuillez saisir le CAPTCHA ci-dessous :    |                                                                                                    |
| ADIGAL C                                   |                                                                                                    |
|                                            |                                                                                                    |
| CAPTCHA *                                  |                                                                                                    |
| RETOUR CONNEXION                           |                                                                                                    |

 C'est la première fois que vous accédez au portail élections : il faut créer un mot de passe d'au moins 12 caractères, sélectionner une question à laquelle vous répondrez en cas de perte du mot de passe et et saisir un nouveau Captcah.

 Si votre portail élections est déjà activé : vous avez juste à entrer le mot de passe créé lors de votre premier accès.

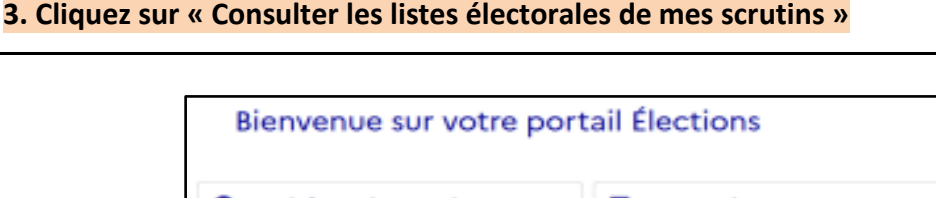

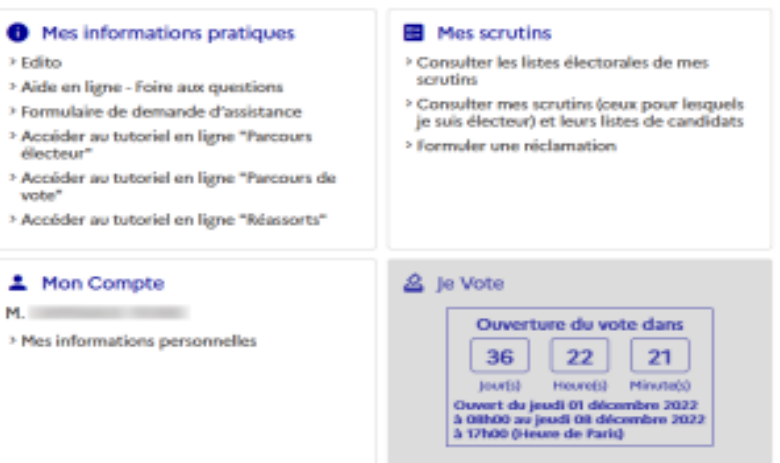

## 4. Sélectionnez le scrutin « CSA de proximité de » (la suite est votre académie)

| Listes électorales de mes scrutins                                                                                                    |            |            |             |   |  |  |
|----------------------------------------------------------------------------------------------------|------------|------------|-------------|---|--|--|
| La liste électorale est la liste nominative des électeurs appelés à voter pour le même scrutin que vous.<br>Vous pouvez la consulter pour chacun des scrutins qui vous sont attribués. Si vous constatez une<br>anomalie ou un oubli, vous pouvez cliquer sur "NOUS CONTACTER". Votre réclamation sera envoyée<br>aux services de votre académie. |            |            |             |   |  |  |
| Choisissez d'abord le scrutin pour lequel vous voulez consulter la liste électorale.                                                                                                    |            |            |             |   |  |  |
| Vos scrutins *                                                                                                    |            |            |             |   |  |  |
| CSA de proximité de                                                                                                    |            |            |             |   |  |  |
|                                                                                                    |            |            |             |   |  |  |
| Nom usuel                                                                                                    | Prénom     | Corps      | Affectation |   |  |  |
| Rechercher                                                                                                    | Rechercher | Rechercher | Rechercher  | Q |  |  |

5. Dans la case « Rechercher » de l'onglet « Corps », inscrire « Accompagnants des élèves en situation de handicap » (ou un autre corps selon la personne recherchée). Un tri est alors effectué.

6. Saisir le « Nom usuel » et le « Prénom » de l'électeur ou l'électrice recherchée. Si cette personne apparaît, elle est bien inscrite sur la liste électorale, si ce n'est pas le cas, c'est qu'elle est absente de la liste électorale et qu'un signalement est nécessaire.

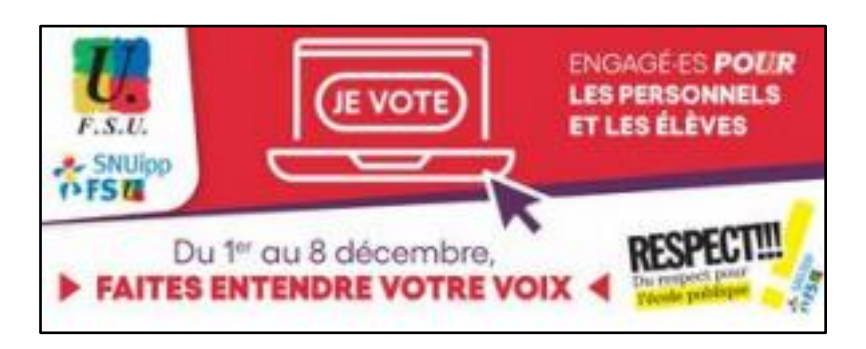